Mae gwahnaol ffyrdd o ddanfon gwaith ar y Dosbarth Google, yn ddibynnol ar y dasg. There are different ways of sending your work on Google Classroom, dependant on the task.

1. Efallai bydd yr athro wedi rhoi dogfen benodol i chi weithio ynddi: Maybe your teacher will have given you a specific document to work in:

| Hwb x ■ Teenien 2 - Coch ← → C ■ classroom.google.com/c/MzA1Mzk0MjUyOTV | × +<br>h/a/NDA+NYOMTA±NTia/details                                                                                                    |            |                                       | - 0 ×            |     |
|-------------------------------------------------------------------------|----------------------------------------------------------------------------------------------------|------------|---------------------------------------|------------------|-----|
| B Cader<br>Vsgot Bro Idris                                              |                                                                                                    |            |                                       |                  |     |
| 0                                                                       | Taenlen 2 - Coch starting 12 Dec 2019                                                                                                    | 100 points | Your work Assigned                    | Cliciwch y ddogf | en  |
|                                                                         | Pyte in dysga unt i disthyddia fforminiau boogle theets.<br>Bybe in dysga unt i disthyddia ar y taeritemi.<br>Caffech ddefhyddia beh ddysgach chi wythros diwethaf er mwyn cwbhau'i tasgau ar daerienii Google Dweta. |            | topge steels + Add or oreate Readd In | Click the docum  | ent |
|                                                                         | Alf der tiernet.                                                                                                    |            | Private comments                      |                  |     |

2. Cwblhewch y dasg yn y ddogfen / Complete the task in the document

| 0            | eocs.google.co   | m/spreadbeets/d/            | IOTILS/OPUINEPIDE/BOX | a.mevc3GRb/h | orx-5/04/420/e00* | 90+1/405495/  | •             |                |                  |           |      |                 |                  |                   |     |         |
|--------------|------------------|-----------------------------|-----------------------|--------------|-------------------|---------------|---------------|----------------|------------------|-----------|------|-----------------|------------------|-------------------|-----|---------|
| File Edi     | it View Insert   | - Tasg Tan<br>Format Data T | io meddwl - Coch      | A D          | n 17. January     |               |               |                |                  |           |      |                 |                  |                   | ~ □ | 🖢 Sharo |
| ~ 8 7        | 100% + E         | % A0Q 122                   | Default (Arl., + 1    | - B J        | ÷ <u>A</u> + 8    | 8 E · F       | · 1 · 1· · 1· | •• 🗖 🗎         | Ψ • Σ ·          |           |      |                 |                  |                   |     |         |
| Ahestr Siopa | Nadolig Dosbarth | Crug y Gwalch               |                       |              |                   |               |               |                |                  |           |      |                 |                  |                   |     |         |
|              |                  | c                           | Ð                     | . 8          | 1.8               | . 0           | (H)           |                |                  |           | . k. |                 |                  | 0                 |     |         |
| thestr S     | iopa Nadolig     | Dosbarth Cru                | g y Gwalch            | -            |                   |               |               |                |                  |           |      |                 |                  |                   |     |         |
| Inw          | - Cyfenw         | Dyddiad Ge                  | Hoffi Dathlu Nado -   | Anrheg 1     | Cost Anrher -     | Anrhea 2 -    | Cost Anther   | Anthen 3       | Cost Anther      | Cyfansy - |      | But with Color  |                  | an and sides and  |     |         |
| lad          | Barry            | 23/09/10                    | 1011 04010 1000       | Rapana       | £1.00             | Matiau ovr -  | F26.00        | Phone 8        | £200.00          | £227.00   |      | beth oedd Cytan | sem cost arrineg | ion pos pientys ? |     |         |
| Nun          | Wright           | 23/09/10                    |                       | Pinatai      | £1.00             | Beic -        | £278.99       | Kindle -       | £78.99           | £358.98   |      | (-000)          |                  |                   |     |         |
| Sethan       | Davies           | 23/05/10                    | 52                    | Oren         | £1.80             | Beic -        | £219.00       | Phone 8 -      | £149.00          | £369.80   |      |                 |                  |                   |     |         |
| Casi         | Pritchard        | 10/01/11                    | 52                    | Ceirios      | £1.89             | Squiter -     | £1.75         | Phone 8 -      | £149.00          | £152.64   |      |                 |                  |                   |     |         |
| Ceri         | Williams         | 23/12/10                    | 52                    | Ceirios      | £3.50             | Beic -        | £149.99       | Gêm bwrdi -    | £12.00           | £165.49   |      |                 |                  |                   |     |         |
| Delyth       | Walters          | 11/2/11                     |                       | Banana -     | - £1.00           | Rhwyd pêl -   | £39.99        | Gêm bwrd -     | £9.00            | £49.99    |      |                 |                  |                   |     |         |
| len          | Taylor           | 23/06/11                    | 2                     | Ata          | £1.50             | Beic -        | £219.00       | Phone 8 -      | £200.00          | £420.50   |      |                 |                  |                   |     |         |
| liori        | Lloyd            | 23/11/10                    | 2                     | Afal         | £1.50             | Beic -        | £84.99        | Gêm Xbox -     | £25.00           | £111.49   |      |                 |                  |                   |     |         |
| fion         | Gwyn             | 03/02/10                    | 2                     | Pinatai -    | - £1.00           | Matiau gyr -  | £98.95        | Trampolin -    | £26.95           | £126.90   |      |                 |                  |                   |     |         |
| Saroth       | Roberts          | 03/10/10                    | 2                     | Afai -       | £1.80             | Matiau gyr -  | £98.95        | Trampolin -    | £158.00          | £258.75   |      |                 |                  |                   |     |         |
| Sethin       | Hughes           | 15/06/11                    | 52                    | Pinatal -    | £1.00             | Beic +        | £600.00       | Phone 8 -      | £409.00          | £1,010.00 |      |                 |                  |                   |     |         |
| iwyn         | Roberts          | 04/06/10                    | 2                     | Pinatai      | - £1.00           | Beic -        | £139.99       | Phone 8 -      | £409.00          | £549.99   |      |                 |                  |                   |     |         |
| iaf          | Llwyd            | 21/4/10                     | 5                     | Afal         | £1.50             | Matiau gyr -  | £129.99       | Phone 8 -      | £409.00          | £540.49   |      |                 |                  |                   |     |         |
| luw          | Price            | 13/11/10                    | <b>1</b>              | Banana -     | £1.00             | Beic +        | £600.00       | iPhone 8 -     | £409.00          | £1,010.00 |      |                 |                  |                   |     |         |
| lan          | Tomos            | 25/05/11                    | 2                     | Oren         | £1.80             | Gði pði-dir - | £280.00       | Kindle -       | £79.00           | £360.80   |      |                 |                  |                   |     |         |
| ac           | Smith            | 04/10/10                    |                       | Ceinos       | £3.00             | Beic +        | £140.00       | iPhone 8 -     | £250.00          | £393.00   |      |                 |                  |                   |     |         |
| lanon        | Johnson          | 23/4/2011                   | 5                     | Ceinos -     | E3.50             | Beic -        | £140.00       | Phone 8 -      | £250.00          | £393.50   |      |                 |                  |                   |     |         |
| Aark         | Brown            | 28/1/10                     | 2                     | Oren         | - £1.80           | Gôl pêl-drc » | £19.90        | Phone 8 -      | £249.99          | £271.78   |      |                 |                  |                   |     |         |
| ðia.         | Jones            | 12/07/2011                  | <b>N</b>              | Banana -     | - £1.00           | Matiau gyr -  | £129.99       | iPhone 8 -     | £149.00          | £279.99   |      |                 |                  |                   |     |         |
|              |                  |                             |                       |              |                   |               |               |                |                  | 27 M 4 M  |      |                 |                  |                   |     |         |
|              |                  |                             |                       |              |                   |               |               | Beth oedd cyfa | nawm pob annheg? | £7,091.09 |      |                 |                  |                   |     |         |
|              |                  |                             |                       |              |                   |               |               |                |                  |           |      |                 |                  |                   |     |         |
|              |                  |                             |                       |              |                   |               |               |                |                  |           |      |                 |                  |                   |     |         |
|              |                  |                             |                       |              |                   |               |               |                |                  |           |      |                 |                  |                   |     |         |
|              |                  |                             |                       |              |                   |               |               |                |                  |           |      |                 |                  |                   |     |         |
|              |                  |                             |                       |              |                   |               |               |                |                  |           |      |                 |                  |                   |     |         |

3. Ewch yn ôl i tab y dasg a chlicio 'Hand in' / Go back to the task tab and click 'Hand in'

| Hwb 🗙 🖪 Taeni           | len 2 - Coch 🗙 📴 I - Taenlen BB - Tasg 1 🗙   🕂                                                        |                                  | - o |
|-------------------------|----------------------------------------------------------------------------------------------------|----------------------------------|-----|
| → C                     | //////////////////////////////////////                                                                |                                  | θ   |
| S Cader Ysgol Bro Idris | 1                                                                                                    |                                  |     |
|                         | Taenlen 2 - Coch                                                                                      | 100 points<br>Your work Assigned |     |
|                         | S Nutling 13 Dec 2019                                                                                 | ucoge sheets X                   |     |
|                         | Rjotw /h dysgu aut i ddefnyddio Hormiwlâu Googie Sheets.<br>Dilynwch y cyfarwyddiadau ar y taerianni. | + Add or create                  |     |
|                         | Cotliwch ddefnyddio beth ddysgoch chi wythnos diwethaf er mwyn cwbihau'r tasgau ar daenienni Googie t | eets. Hand in                    | 2   |
|                         | Class comments                                                                                        |                                  |     |
|                         | Add class comment.                                                                                    | Private comments                 | •   |
|                         |                                                                                                    | Add private comment.             |     |
|                         |                                                                                                    |                                  |     |
|                         |                                                                                                    |                                  |     |
|                         |                                                                                                    |                                  |     |
|                         |                                                                                                    |                                  |     |
|                         |                                                                                                    |                                  |     |
|                         |                                                                                                    |                                  |     |
|                         |                                                                                                    |                                  |     |
|                         |                                                                                                    |                                  |     |
|                         |                                                                                                    |                                  |     |
|                         |                                                                                                    |                                  |     |

Neu bydd gofyn i chi lwytho gwaith eich hun...

Or you'll be expected to upload your own work...

1. Cliciwch ar '+ Add or create' / Click on '+ Add or create'

| 🔢 Hwb 🗙 🖪 Poblogaeth Gwledydd Cwpan Ry | y x +                                                                                                    |                                     | – a × |
|----------------------------------------|----------------------------------------------------------------------------------------------------|-------------------------------------|-------|
| ← → C                                  | Mzg0NTlyODMyND8a/details                                                                                                    |                                     | 0 1   |
| ■ 8 Cader<br>Ysgol Bro Idris           |                                                                                                    |                                     |       |
| (8) F                                  | Poblogaeth Gwledydd Cwpan Rygbi'r Byd                                                                                                    | Your work Marked<br>+ Add or create |       |
| Ch<br>ar<br>Da                         | ewch restr o włedydd Cwpan Rygbi'r byd a'u trefnu yn ô'y wyddor ar Google Docs. Ymchwiliwch bobiogaeth y gwledydd yma a'u nod<br>y daerien.<br>angorwch eich canfyddiadau mewi 'Geochart'. | Hand in                             |       |
| c                                      | lass comments                                                                                                    | Private comments                    |       |
|                                        | Add class commert.                                                                                                    | Add private comment.                |       |
|                                        |                                                                                                    |                                     |       |

2. Yna gallwch ddewis sut byddech yn hoffi cyflwyno eich gwaith Then you can choose how you'd like to present your work

| 🔢 Hwb 🗙 🖪 Poblogaeth Gwledydd Cwp              | an Fyr X +                                                                                                    |                                                            | - a × |
|------------------------------------------------|----------------------------------------------------------------------------------------------------|------------------------------------------------------------|-------|
| ← → C ■ classroom.google.com/c/MzA1Mzk0MjUyOTV | a/a/Mzg0NTIyOOMyNDBa/details                                                                                                    |                                                            | Θ :   |
| 8 Cader<br>Ysgel Bro Idris                     |                                                                                                    |                                                            |       |
| 0                                              | Poblogaeth Gwledydd Cwpan Rygbi'r Byd                                                                                                    | Your work Marked<br>+ Add or create                        |       |
|                                                | Oreach reater o wiedrydd Cespan Rygb'r byd a'u twlnu yn ô'r y wyddor ar Geogra Doca. Ynschwitrech boblogaeth y gwledydd yma a'u nod<br>ar y daenten.<br>Dangosech wch caerhyddiadau mewn Geochart | Google Drive                                               |       |
|                                                | Class comments                                                                                                    | Deste nee<br>Docs<br>Stoce<br>Stoce<br>Destets<br>Drawings |       |

| 4        | Google Drive | Uwchlwytho dogfen sydd yn eich Google Drive / Upload a file from Google Drive |
|----------|--------------|-------------------------------------------------------------------------------|
| Θ        | Link         | Ychwanegu linc gwefan / Add a website's link                                  |
| U        | File         | Uwchlwytho ffeil neu lun o'ch cyfrifiadur, llechen neu ffôn                   |
| Creat    | e new        | Upload a file or picture from your computer, tablet or phone                  |
| oreat    | ie new       | Creu dogfennau newydd / Create a new document                                 |
| =        | Docs         |                                                                               |
| B        | Slides       | Google Docs - tebyg iawn i / very similar to Microsoft Word                   |
|          | Sheets       | Google Slides - tebyg iawn i / very similar to Microsoft Powerpoint           |
|          | oneeto       | Google Sheets - tebyg jawn i / very similar to Microsoft Excel                |
| <b>a</b> | Drawings     |                                                                               |
|          |              | Google Drawings - tebyg iawn i / very similar to Microsoft Paint              |

Am gyfarwyddiadau ar sut i ddefnyddio apiau Google, ewch i:

https://hwb.gov.wales/canolfan-cymorth/gwasanaethau-hwb/g-suite-for-ended

For instructions on how to use Google apps, go to:

https://hwb.gov.wales/support-centre/hwb-services/g-suite-for-education

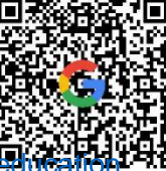

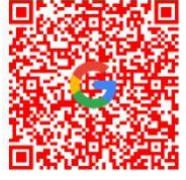